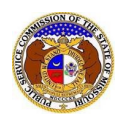

To print a service list for a Commission case:

NOTE: Users do not need a user account to search for service lists in EFIS.

- 1) Navigate to EFIS.
- 2) Select the 'Case e-Filings & Search' tab.

| Company & User | Agenda 🔹 | Case                 | Utility Compliance   | Consumer Resources * | Reports & Misc. Resources + |
|----------------|----------|----------------------|----------------------|----------------------|-----------------------------|
| Management 🝷   | Aycinda  | e-Filings & Search 🝷 | e-Filings & Search 🝷 | consumer resources   | Reports & Filse Resources   |

3) Select the 'Service List Print' link.

| Case<br>e-Filings & Search 🝷          |
|---------------------------------------|
| Existing Case e-<br>Filing & Search   |
| Service List Search                   |
| Service List Print                    |
| Calendar Search                       |
| Small Company Rate<br>Increase Search |

- 4) In the **Submission(s)** field, input the case number or numbers.
- 5) Select the **Submit** button.

| Enter the submission number(s) to include in the printable version of the service list. Click the 'Submit' button after entering the submission number(s).   Submission(s) Begin typing for suggestions |
|----------------------------------------------------------------------------------------------------|
| Submission(s) Begin typing for suggestions                                                                                                    |
|                                                                                                    |
| Submit                                                                                                    |

a) A list of service list members will be displayed with the default service list and certified list members checked.

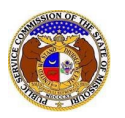

| Ser | vice L      | ist Print - ER-2022-0129                                                                                 |                              | <b>O</b> Help |
|-----|-------------|----------------------------------------------------------------------------------------------------|------------------------------|---------------|
| Se  | elect the p | arties and fields to include in the printable version of the service list. Click the 'Generate' button a | fter making your selections. |               |
| 0   | Case No.    | ER-2022-0129                                                                                             |                              |               |
|     | Default     | Case Parties and Lead Staff Attorney                                                                     |                              | Select All    |
|     | Select      | Company                                                                                                  | Name                         |               |
|     | <b>v</b>    | Office of the Public Counsel (OPC) (Other)                                                               | Poston, Marc                 |               |
|     | ~           | MO PSC Staff (Other)                                                                                     | Department, Staff Counsel    |               |
|     |             | MO PSC Staff (Other)                                                                                     | Mers, Nicole                 |               |
|     | Certifie    | d Service List Members                                                                                   |                              | Select All    |
|     | Select      | Company                                                                                                  | Name                         |               |
|     |             | ChargePoint, Inc. (Other)                                                                                | Dunbar, Scott F              |               |
|     | 1           | ChargePoint, Inc. (Other)                                                                                | Hubertz, Elizabeth           |               |

- b) If additional subscriber service list members need to be selected, check the box in front of the subscriber member.
- c) In the *Fields to Include* section, the following fields are defaulted to checked.
  - i) Company, Party's Name, Address, Email
  - ii) If the additional field needs to be selected, check the box or check the **Select All** option.
  - iii) If any fields need to be deselected, uncheck the box for the applicable field.
- d) Select the Generate button to generate the service list.

| Fields to Include |              |         | Select All |
|-------------------|--------------|---------|------------|
| Company           | Party's Name | Address |            |
| 🗹 Email           | Phone        |         |            |
|                   | Generate     |         |            |
|                   |              |         |            |

- e) A Print Service List Result page will be displayed.
- f) Select the **Print** button to print the service list.

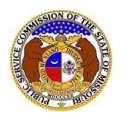

## **Print Service List**

| Print Service List Result                                                                                                    |                                                                                                    | 🕀 Print 🛛 🕹 Help                                                                                                    |
|----------------------------------------------------------------------------------------------------|----------------------------------------------------------------------------------------------------|----------------------------------------------------------------------------------------------------|
|                                                                                                    | Missouri Public Service Commission<br>Generated Service List Print for Case No. ER-20                                                                    | 22-0129                                                                                                    |
| MO PSC Staff<br>Staff Counsel Department<br>200 Madison Street, Suite 800<br>P.O. Box 380<br>Jefferson City, MO 65102<br>staffcounselservice@psc.mo.gov       | Office of the Public Counsel (OPC)<br>Marc Poston<br>200 Madison Street, Suite 650<br>P.O. Box 2230<br>Jefferson City, MO 65102<br>oposervice@opo.mo.gov | ChargePoint, Inc.<br>Scott Dunbar<br>1580 Lincoln St., Suite 1105<br>Denver, CC 80203<br>sdunbar@keyesfox.com                                       |
| ChargePoint, Inc.<br>Elizabeth Hubertz<br>Washington University Law School<br>Campus Box 1120 1 Brookings Drive<br>St. Louis, MO 63130<br>ejhubertz@wustl.edu | Evergy Missouri Metro<br>James Fischer<br>2081 Honeysuckle Lane<br>Jefferson City, MO 85109<br>jfischerpo@aol.com                                        | Evergy Missouri Metro<br>Roger Steiner<br>1200 Main Street, 18th Floor<br>P.O. Box 418679<br>Kansas City, MO 64105-9879<br>roger.steiner@evergy.com |
| Evergy Missouri Metro<br>Jacqueline Whipple<br>4520 Main Street, Ste. 1100<br>Kansas City, MO 64111<br>jacqueline.whipple@dentons.com                         | Evergy Missouri Metro<br>Karl Zobrist<br>4520 Main Street, Suite 1100<br>Kansas City, MO 64111<br>karl.zobrist@dentons.com                               | Google LLC<br>Sean Pluta<br>100 S. Fourth St., Suite 1000<br>St. Louis, MO 63102<br>spluta@polsinelli.com                                           |

For additional assistance, please contact the Data Center at (573) 751-7496 or dcsupport@psc.mo.gov.